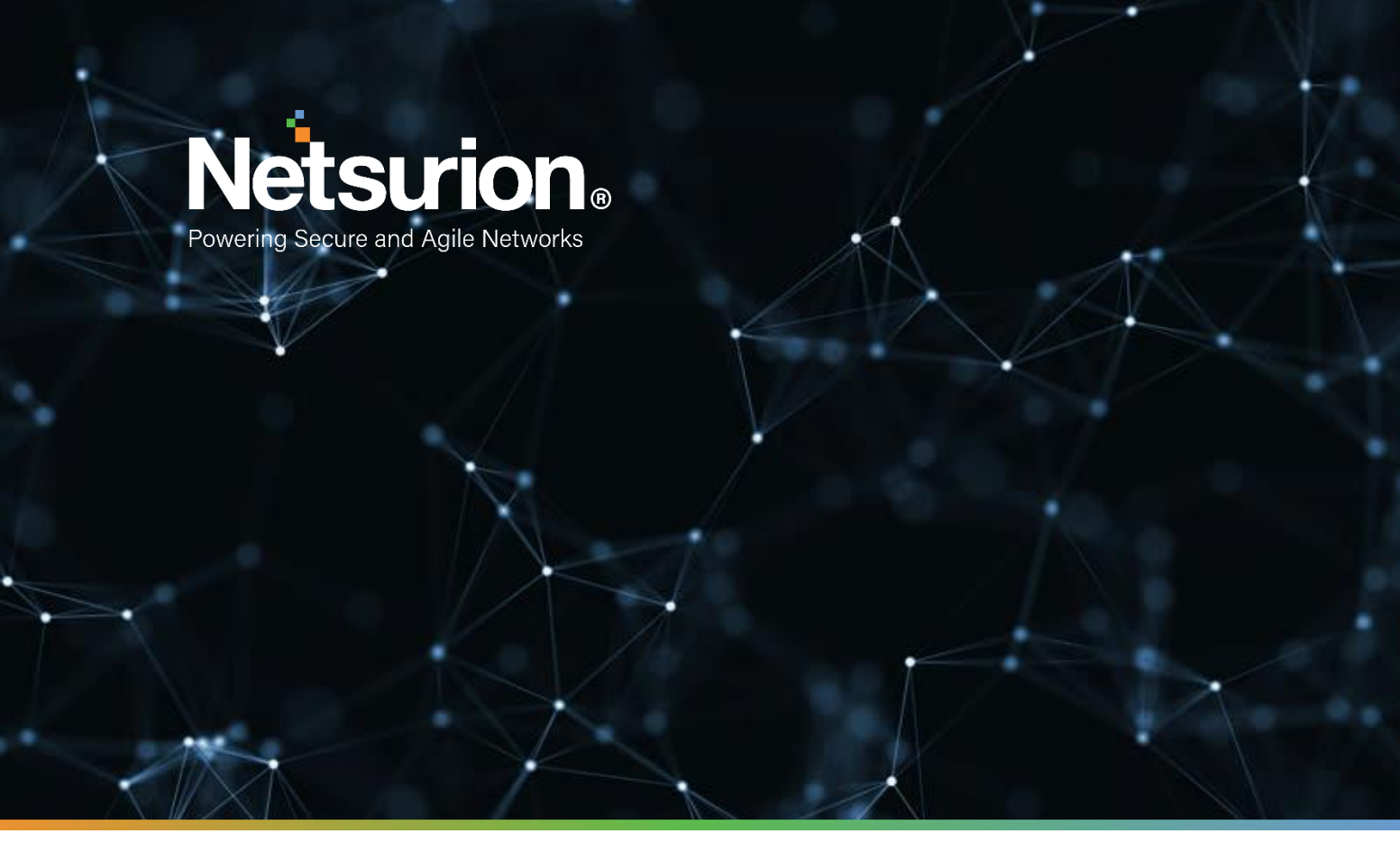

How-To Guide

# Configuring Microsoft Intune to Forward Logs to EventTracker

**Publication Date:** 

June 02, 2022

© Copyright Netsurion. All Rights Reserved.

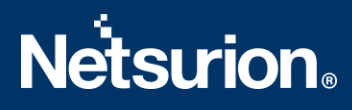

### Abstract

This guide provides instructions to retrieve the Microsoft Intune events via the Azure Event Hub and then configure the Azure function app to forward the logs to EventTracker.

### Scope

The configuration details in this guide are consistent with Microsoft Intune and EventTracker version 9.3 or later.

### Audience

This guide is for the Administrators responsible for configuring the Microsoft Intune to forward logs to EventTracker.

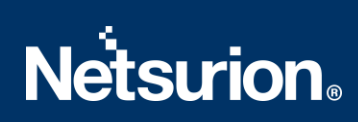

# Table of Contents

| 1 Overview |     | 4                                                           |   |
|------------|-----|-------------------------------------------------------------|---|
| 2          | Pr  | erequisite                                                  | 4 |
| 3          | Со  | onfiguring Microsoft Intune with Event Hub and Function App | 4 |
| 3          | 3.1 | Create an Event Hub and Function App                        | 4 |
| 3          | 3.2 | Configuring Microsoft Intune to stream events to Event Hub  | 4 |

#### 1 Overview

Microsoft Intune is a cloud-based service that aims to provide unified endpoint management. It focuses on controlling both organization and personally owned mobile devices and mobile applications to protect corporate data. This service also configures specific policies to manage applications.

EventTracker facilitates monitoring events from the Microsoft Intune. Its dashboard and reports interface benefits you to track user activities, configurational changes, and device data to detect compliance, managed, and registered devices in Microsoft Intune. In this way, you will be able to recognize the device's criticality and take the necessary measure.

### 2 Prerequisite

- An Azure Subscription and a user who is a global administrator.
- Azure Resource group.
- EventTracker Manager details (Manager Hostname, Port, Manager public IP address, and Organization name).

## 3 Configuring Microsoft Intune with Event Hub and Function App

Microsoft Intune is integrated with EventTracker by streaming the logs to the Azure Event Hub, and then to EventTracker from Azure Event Hub.

#### 3.1 Create an Event Hub and Function App

Refer to the <u>configuration of the Azure function app</u> to create an Event Hub and Function App.

#### 3.2 Configuring Microsoft Intune to stream events to Event Hub

To configure Microsoft Intune to stream events to Event Hub, as an Administrator,

1. Log in to the Microsoft Endpoint Manager admin center and create an Event Hub namespace.

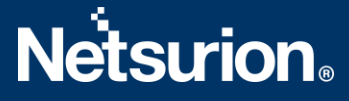

2. In the **Microsoft Endpoint Manager admin center** interface, from the left panel, click **Reports** and then click **Diagnostics settings** under **Azure monitor.** 

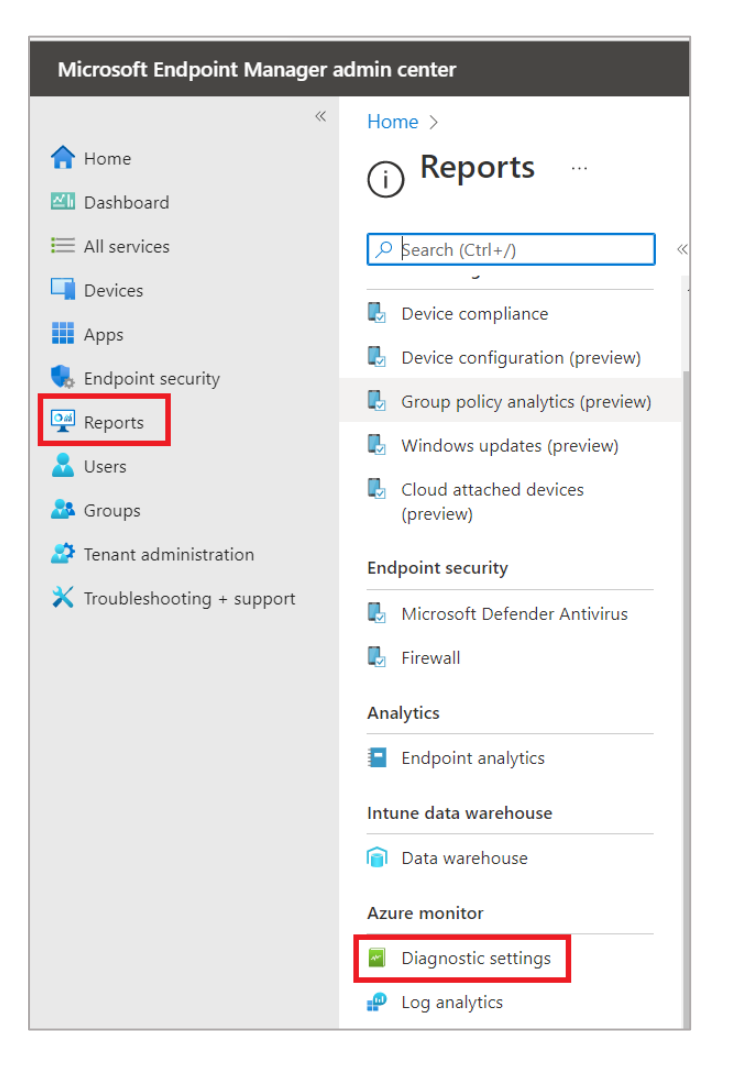

3. Then, click Add diagnostic setting to add the settings.

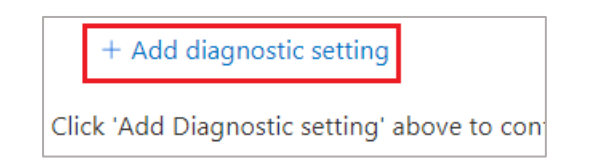

- 4. In the **Diagnostic setting** interface, specify the following details.
  - Provide the **Diagnostics settings name**, such as **EventTracker\_App Service**.
  - On the left of the interface, in the Logs > Categories section, select all the listed Logs check boxes.
  - On the right of the interface, in the **Destination details** section, select **Stream to an event hub** and then choose the following.
    - Subscription: Choose the appropriate Azure subscription from the drop-down list.

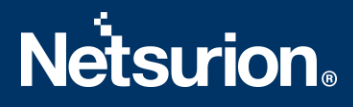

- Event Hub namespace: Choose the Event Hub namespace from the drop-down list.
- **Event Hub name:** Choose the Event Hub created under Event Hub namespace from the drop-down list.
- Event Hub policy name: Choose the Event Hub policy from the drop-down list.
- 5. After providing the necessary details, click **Save** to save the diagnostic setting.

| Microsoft Endpoint Manager admin center                                                                                                    |                                                                                                    |                                                                                                    |  |  |  |
|----------------------------------------------------------------------------------------------------|----------------------------------------------------------------------------------------------------|----------------------------------------------------------------------------------------------------|--|--|--|
| <ul> <li>Home</li> <li>Dashboard</li> <li>All services</li> </ul>                                                                                                    | Home > Tenant admin ><br>Diagnostic setting ···<br>See × Discard © Delete & Feedback                                                                                                    |                                                                                                    |  |  |  |
| Devices  Apps  Children  Children  C | A diagnostic setting specifies a list of categories of platform logs and/or metrics that you want to collect from a resource, and one or more destinations that you would stream them to. Normal usage charges for the destination will occur. Learn more about the different log categories and contents of those logs. Diagnostic setting name Stream to Event hub |                                                                                                    |  |  |  |
| Reports     Users     Groups     Tenant administration     K Troubleshooting + support                                                                                                    | Logs<br>Categories<br>Categories<br>AuditLogs<br>OperationalLogs<br>OperationalLogs<br>DeviceComplianceOrg                                                                                                    | Destination details  Send to Log Analytics workspace  Archive to a storage account  Stream to an event hub  For potential partner integrations, click to learn more about event hub integration.                                                            |  |  |  |
|                                                                                                    | Devices                                                                                                    | Subscription       Azure subscription 1     V       Event hub namespace *     V       MyEventTracker     V       Event hub name (optional) (i)     V       event hub policy name     V       RoottNamgeShareGAccessRey     V       Send to partner solution |  |  |  |

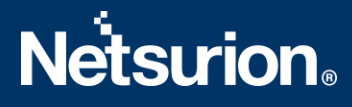

#### **About Netsurion**

Flexibility and security within the IT environment are two of the most key factors driving business today. Netsurion's managed cybersecurity platforms enable companies to deliver on both. Netsurion <u>Managed</u> <u>Threat Protection</u> combines our ISO-certified security operations center (SOC) with our own award-winning cybersecurity platform to better predict, prevent, detect, and respond to threats against your business. Netsurion <u>Secure Edge Networking</u> delivers our purpose-built edge networking platform with flexible managed services to multi-location businesses that need optimized network security, agility, resilience, and compliance for all branch locations. Whether you need technology with a guiding hand or a complete outsourcing solution, Netsurion has the model to help drive your business forward. To learn more visit <u>netsurion.com</u> or follow us on <u>Twitter</u> or <u>LinkedIn</u>.

#### **Contact Us**

#### **Corporate Headquarters**

Netsurion Trade Centre South 100 W. Cypress Creek Rd Suite 530 Fort Lauderdale, FL 33309

#### **Contact Numbers**

EventTracker Enterprise SOC: 877-333-1433 (Option 2) EventTracker Enterprise for MSPs SOC: 877-333-1433 (Option 3) EventTracker Essentials SOC: 877-333-1433 (Option 4) EventTracker Software Support: 877-333-1433 (Option 5) https://www.netsurion.com/eventtracker-support